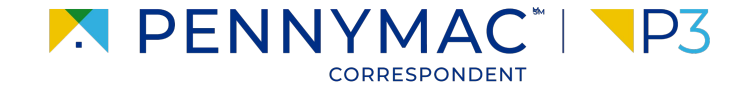

**Client Readiness Training** 

# Delegated Document Submission & Reporting

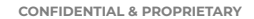

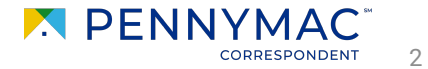

Follow these steps to see why a loan has an Unacceptable File Delivery status:

Go to the *Pipeline* tab.

2 Click the Unacceptable File Delivery tile.

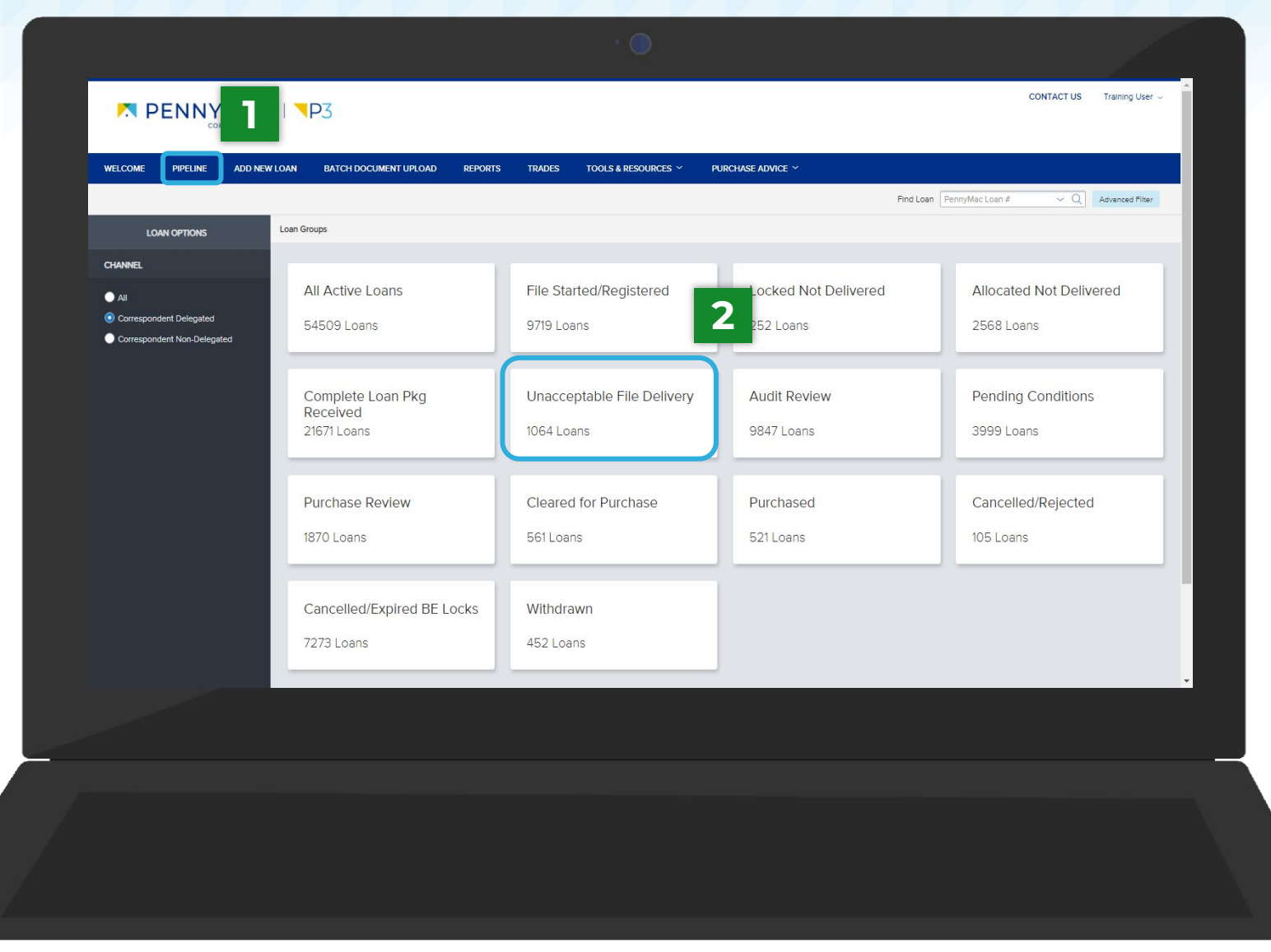

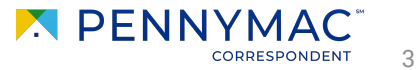

i

### **Unacceptable File Delivery**

## **3** Find the loan in the pipeline list

The search bar in the top header can be used to search loans by their number.

4 Click on the loan to view it's *Loan Summary* page.

|                                |             |                          |                    |                |                                        |              |                           | CONTACT US Training User ~ |                  |       |
|--------------------------------|-------------|--------------------------|--------------------|----------------|----------------------------------------|--------------|---------------------------|----------------------------|------------------|-------|
| come pipeline ai               | dd New Loan | BATCH DOCUMENT UPLOAD    | REPORTS TRADES     | TOOLS & RES    | Durces ~ Purchasi                      | E ADVICE Y   |                           |                            |                  |       |
|                                | Loan Gro    | Unacceptable File Delive | ~                  |                |                                        |              | Find Loan PennyMac Loan # | ~ Q                        | Advanced Filter  | -     |
| LOAN OPTIONS                   | PennyMa     | c Loan # Seller Loan #   | Borrower Last Name | Property State | Current Status                         | Loan Type    | Loan Amount               | Note note                  | Loan Program     | Comm  |
| INNEL                          | 81524518    | 81                       |                    | ΤX             | Complete Loan<br>Package File Delivery | FHA          | 300,000.00                | 4.750                      | Conf 21-30 Fixed | 10/0  |
| All<br>Correspondent Delegated | 81524528    | 85 6002740916            | America            | CA             | Complete Losn<br>Package File Delivery | Conventional | 250,400.00                | 3.000                      | Conf 21-30 Fixed | 09/3  |
| orrespondent Non-Delegated     | 81524650    | 102                      | Beitre             | Ы              | Complete Loan<br>Package File Delivery | Conventional | 0.00                      | 0.000                      | HomePossible     |       |
|                                | 81529483    | 52                       | BURKE              | TN             | Complete Loan<br>Package File Delivery | VA           | 300,000.00                | 4.750                      | Conf 21-30 Fixed | 01/15 |
|                                | 81524529    | 26                       | BURKE              | TN             | Complete Loan<br>Deckege File Delivery | VA           | 300,000.00                | 4.750                      | Conf 21-30 Fixed | 10/0  |
|                                | 815245170   | 02                       | BURKE              | TN             | Complete Loan<br>Package File Delivery | VA           | 300,000.00                | 4.750                      | Conf 21-30 Fixed | 10/0  |
|                                | 81529483    | 47                       | BURKE              | TN             | Complete Loan<br>Package File Delivery | VA           | 300,000.00                | 4.750                      | Conf 21-30 Fixed | 01/13 |
|                                | 81524606    | 87                       | BURKE              | TN             | Complete Losn<br>Package File Delivery | VA           | 300,000.00                | 4.750                      | Conf 21-30 Fixed | 10/0  |
|                                | 815245124   | 48                       | BURKE              | TN             | Complete Loan<br>Package File Delivery | VA           | 300,000.00                | 4.750                      | Conf 21-30 Fixed | 10/0  |
|                                | 81524544    | 97                       | BURKE              | TN             | Complete Loan                          | VA           | 300,000.00                | 4.750                      | Conf 21-30 Fixed | 10/0  |
|                                |             |                          |                    |                |                                        |              |                           | 2.22                       |                  | 20    |

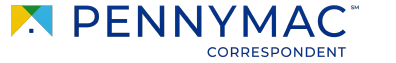

5 Loans in Unacceptable File Delivery will be indicated with a comment above the Loan Summary bar.

6 Navigate to the *Documents* tab.

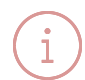

After clicking on the *Documents* tab, on of two possible options will display depending on why your loan was trapped. See the next slides for more information.

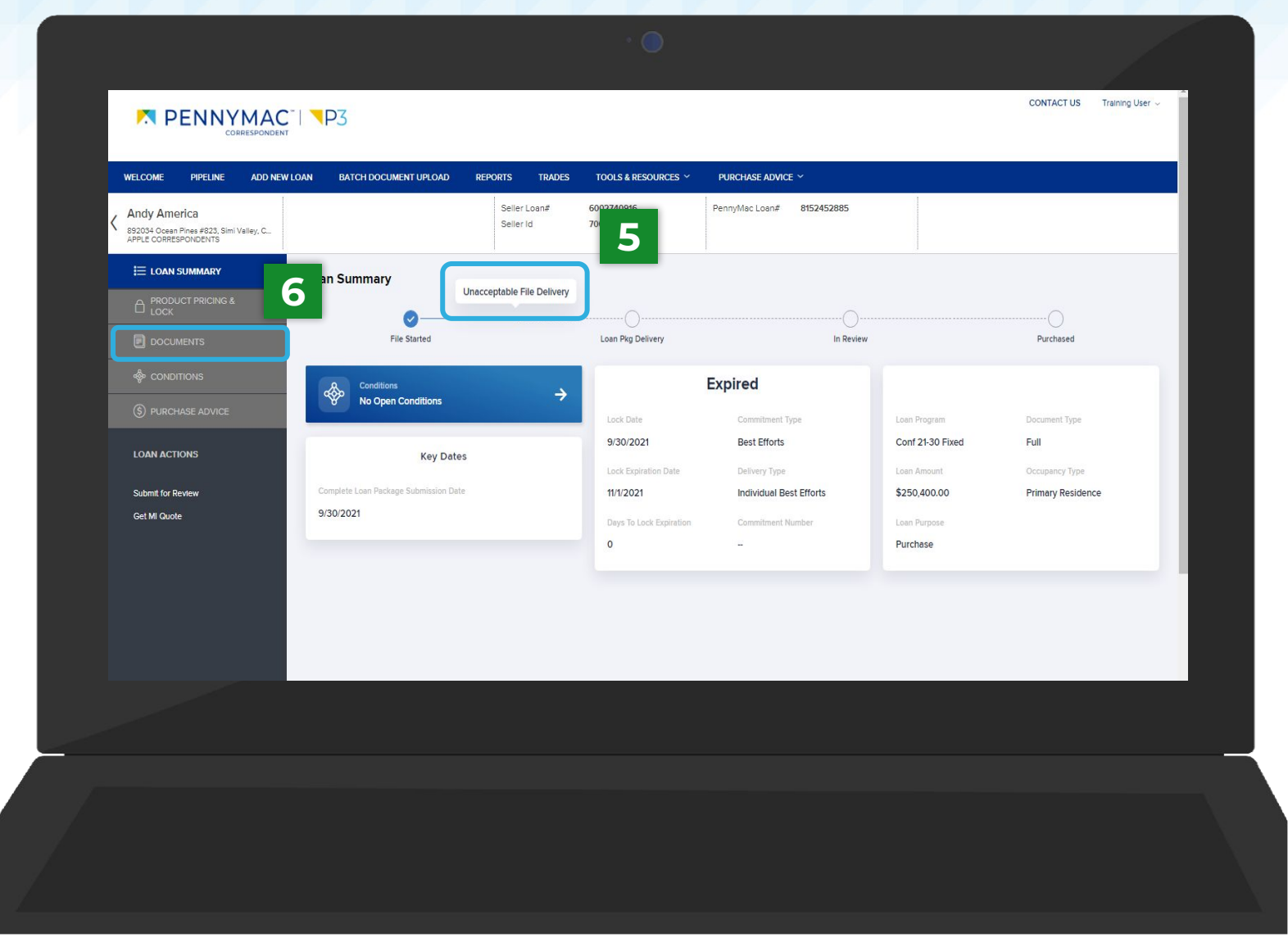

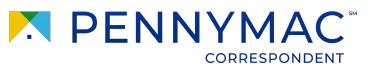

5

#### **7**a

If your loan is trapped for the following reasons, you will see the *Complete Loan Package* folder:

- File/docs uploaded are for an incorrect borrower
- The loan package is incomplete
- File/pages are corrupt
- **8**a

Click the *Comments* link to review why the uploaded *Complete Loan Package* was not accepted.

|                                          | Please click Submit button to deliver the file before navigating away from this page |                                        |                           |                  |  |
|------------------------------------------|--------------------------------------------------------------------------------------|----------------------------------------|---------------------------|------------------|--|
|                                          | Max attachment size is 200 MB. View Supported Files                                  | i.                                     | Expand All Collaps        |                  |  |
| loconditions                             | All Borrowers                                                                        |                                        |                           |                  |  |
| (§) PURCHASE ADVICE                      | <b>7</b> a                                                                           | <b>8</b> a                             |                           |                  |  |
| LOAN ACTIONS                             |                                                                                      | Comments                               | Drag & Drop files here or | Browse for files |  |
| Submit for Review Pricing and Lock (New) | Complete Loan Package.pdf                                                            | 26 KB 05/13/2020 4:08 PM Training User |                           | Ŧ                |  |
|                                          |                                                                                      |                                        |                           |                  |  |
|                                          |                                                                                      |                                        |                           |                  |  |
|                                          |                                                                                      |                                        |                           |                  |  |
|                                          |                                                                                      |                                        |                           |                  |  |
|                                          |                                                                                      |                                        |                           |                  |  |
|                                          |                                                                                      |                                        |                           |                  |  |

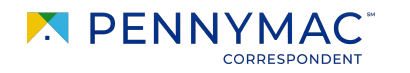

i

**9**a

### **Unacceptable File Delivery**

Identify why the file is unacceptable.

**10a** Click the *Close* button.

For trapped loans that display the *Complete Loan Package* folder, P3 does not save your original upload. You will need to reupload the entire correct loan file to Pennymac to resolve the Unacceptable File Delivery status.

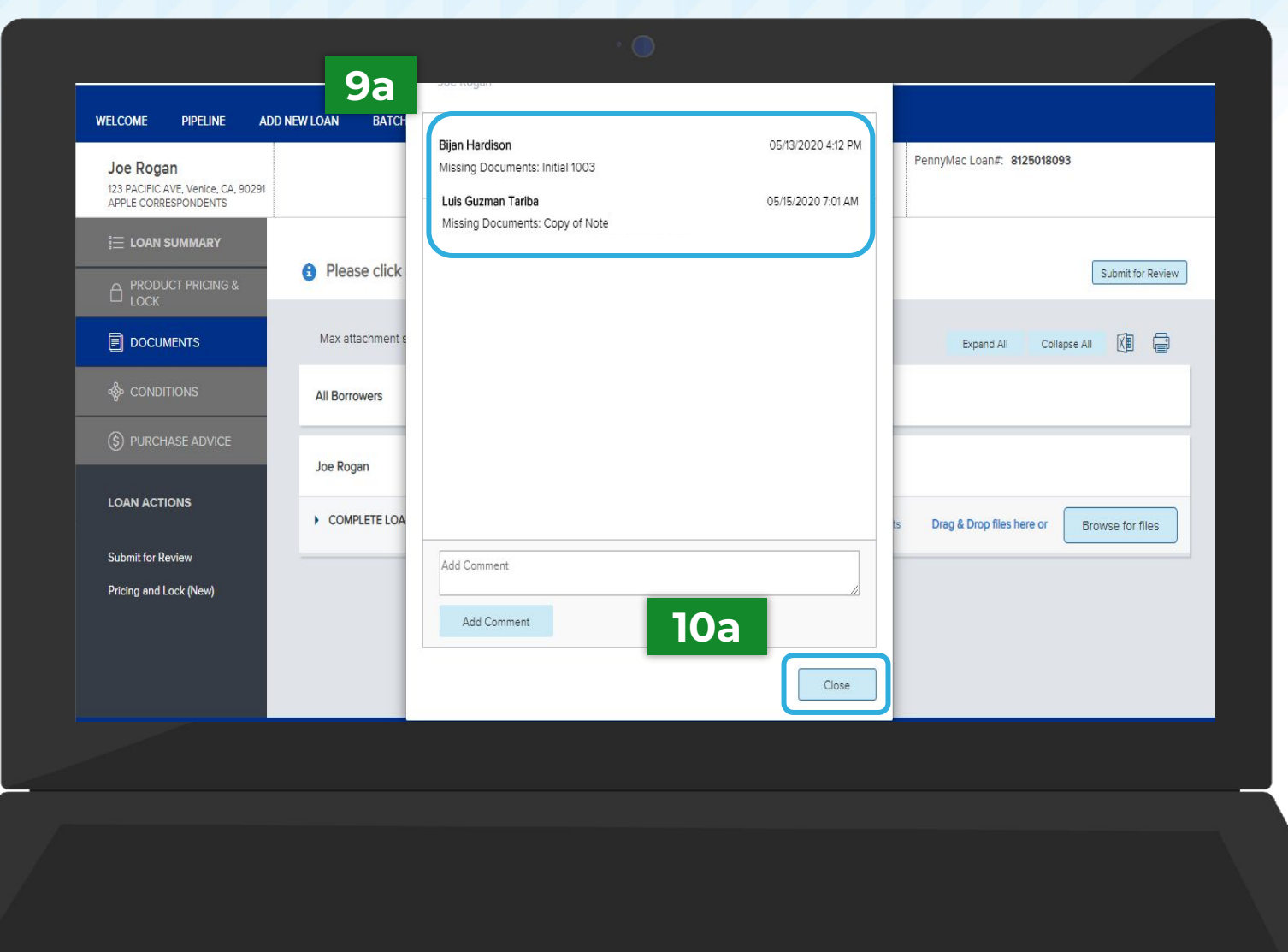

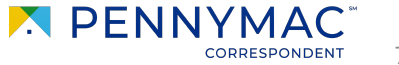

#### **7**b

If your loan is trapped for the following reasons, you will see the Unacceptable File Delivery Documents folder:

- Missing specific critical documents
- The lock was cancelled
- The loan is Seasoned

**8b** 

Click the *Comments* link to review the specific reason why the loan was trapped.

| E LOAN SUMMARY       |                                                                                      |                                |
|----------------------|--------------------------------------------------------------------------------------|--------------------------------|
|                      | Please click Submit button to deliver the file before navigating away from this page | Submit for Review              |
|                      | Max attachment size is 200 MB. View Supported Files.                                 | d All Collapse All 🔞 🖨         |
|                      | All Borrowers                                                                        |                                |
| (\$) PURCHASE ADVICE |                                                                                      | _                              |
| LOAN ACTIONS         | UNACCEPTABLE FILE DELIVERY DOCUMENTS                                                 | files here or Browse for files |
| Submit for Review    |                                                                                      |                                |
| Get MI Quote         |                                                                                      |                                |
|                      |                                                                                      |                                |
|                      |                                                                                      |                                |
|                      |                                                                                      |                                |

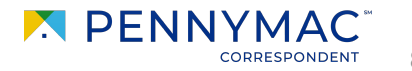

**9b** Identify why the file is unacceptable.

**10b** Click the *Close* button.

For trapped loans that display the Unacceptable File Delivery Documents folder, P3 does not save your original upload. You will need to reupload the entire correct loan file to Pennymac to resolve the Unacceptable File Delivery status.

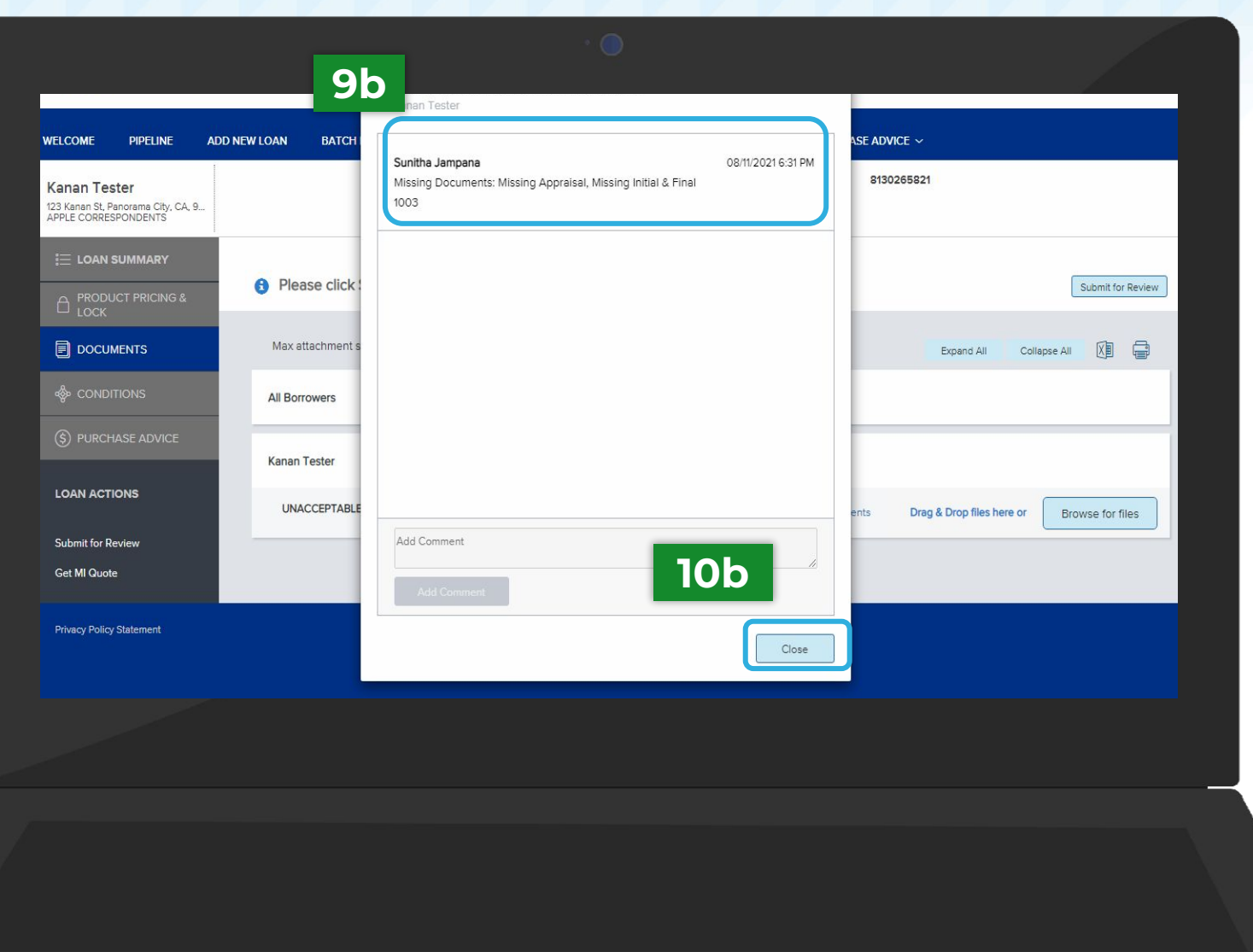

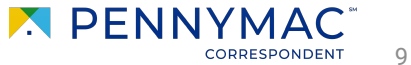

For both the Complete Loan Package folder & the Unacceptable File Delivery Documents folder, follow the steps below to upload and re-submit your file for review.

11

12

Click the Browse for files button to upload the required documents

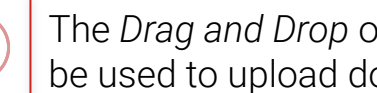

The Drag and Drop option can also be used to upload documents.

Once the uploading is completed, click the Submit for Review button.

| Joe Rogan<br>123 PACIFIC AVE, Venice, CA, 9029<br>APPLE CORRESPONDENTS | И                                                                      | Seller Loan#: 6002107761<br>Seller Id: 700123 | Pf       | ennyMac Loan#: 8125010.111 | 12                |   |
|------------------------------------------------------------------------|------------------------------------------------------------------------|-----------------------------------------------|----------|----------------------------|-------------------|---|
|                                                                        | Please click Submit button to deliver the                              | e file before navigating away from th         | is page  |                            | Submit for Review |   |
|                                                                        | Max attachment size is 200 MB. View Supported Files. Expand All Collar |                                               |          |                            |                   |   |
| 🎄 CONDITIONS                                                           | All Borrowers                                                          |                                               |          |                            |                   |   |
| S PURCHASE ADVICE                                                      | Joe Rogan                                                              |                                               | 11       |                            |                   |   |
| LOAN ACTIONS                                                           | ✓ COMPLETE LOAN PACKAGE                                                |                                               | Comments | Drag & Drop files here or  | Browse for files  | 1 |
| Submit for Review<br>Withdraw Loan<br>Pricing and Lock (New)           | Complete Loan Pac x<br>25.07 KB<br>100 %<br>Completed                  |                                               |          |                            |                   |   |
|                                                                        | Complete Loan Package.pdf                                              | 26 KB 05/15/2020 9:51 AM Training             | g User   |                            | Ŧ                 |   |
|                                                                        | Complete Loan Package v2.pdf                                           | 26 KB 05/15/2020 9:52 AM Trainin              | ig User  |                            | Ŧ                 |   |
|                                                                        |                                                                        |                                               |          |                            |                   |   |
|                                                                        |                                                                        |                                               |          |                            |                   |   |
|                                                                        |                                                                        |                                               |          |                            |                   |   |
|                                                                        |                                                                        |                                               |          |                            |                   |   |

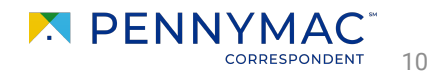

THANK YOU!

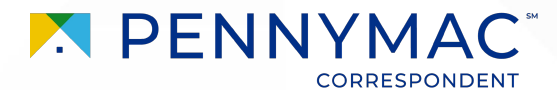